# SYBASE<sup>®</sup>

# Tutorial: Windows Mobile Application Development using Custom Development Sybase Unwired Platform 1.5.2

#### DOCUMENT ID: DC01285-01-0152-02

LAST REVISED: September 2010

Copyright © 2010 by Sybase, Inc. All rights reserved.

This publication pertains to Sybase software and to any subsequent release until otherwise indicated in new editions or technical notes. Information in this document is subject to change without notice. The software described herein is furnished under a license agreement, and it may be used or copied only in accordance with the terms of that agreement. To order additional documents, U.S. and Canadian customers should call Customer Fulfillment at (800) 685-8225, fax (617) 229-9845.

Customers in other countries with a U.S. license agreement may contact Customer Fulfillment via the above fax number. All other international customers should contact their Sybase subsidiary or local distributor. Upgrades are provided only at regularly scheduled software release dates. No part of this publication may be reproduced, transmitted, or translated in any form or by any means, electronic, mechanical, manual, optical, or otherwise, without the prior written permission of Sybase, Inc.

Sybase trademarks can be viewed at the Sybase trademarks page at *http://www.sybase.com/detail?id=1011207*. Sybase and the marks listed are trademarks of Sybase, Inc. <sup>®</sup> indicates registration in the United States of America.

Java and all Java-based marks are trademarks or registered trademarks of Sun Microsystems, Inc. in the U.S. and other countries.

Unicode and the Unicode Logo are registered trademarks of Unicode, Inc.

All other company and product names mentioned may be trademarks of the respective companies with which they are associated.

Use, duplication, or disclosure by the government is subject to the restrictions set forth in subparagraph (c)(1)(ii) of DFARS 52.227-7013 for the DOD and as set forth in FAR 52.227-19(a)-(d) for civilian agencies.

Sybase, Inc., One Sybase Drive, Dublin, CA 94568.

# Contents

| Introduction to Getting Started Tutorials           | 1   |
|-----------------------------------------------------|-----|
| Overview of Getting Started Tutorials               | 1   |
| Understanding the Unwired Platform Development      |     |
| Environment                                         | 2   |
| Development in Eclipse                              | 2   |
| Understanding Fundamental Mobile Development        |     |
| Concepts                                            | 3   |
| Mobile Business Objects                             | 3   |
| Synchronization Methods                             | 4   |
| Application Types                                   | 4   |
| Data Sources                                        | 4   |
| Switching Between Developer Profiles                | 5   |
| Task Flow                                           | 7   |
| Getting Started                                     | 9   |
| Installing Sybase Unwired Platform                  | 9   |
| Installing Microsoft ActiveSync                     | 9   |
| Starting Unwired Platform Services                  | 10  |
| Starting Sybase Unwired WorkSpace                   | 10  |
| Connecting to Sybase Control Center                 | 11  |
| Learning the Basics                                 | 11  |
| Developing a Windows Mobile Device Application      | .15 |
| Deploying the Database Mobile Business Objects      | 16  |
| Generating C# Object API Code                       | 17  |
| Creating the SampleApp Visual Studio Project From a |     |
| Template                                            | 19  |
| Creating the User Interface for the Windows Mobile  |     |
| Device Application                                  | 22  |
| Installing Sybase Messaging Runtime                 | 33  |
| Registering the Emulator in Sybase Control Center   | 34  |
| Configuring Connection Settings                     | 35  |
| Deploying and Running the Device Application        | 36  |

| Learn N | Nore about Sybase Unwired Platform | 39 |
|---------|------------------------------------|----|
| Index   |                                    | 41 |

## Introduction to Getting Started Tutorials

Getting started tutorials enable users of all levels to try Sybase<sup>®</sup> Unwired Platform with minimal setup. You can also use the tutorials to demonstrate system functionality and train users.

## **Overview of Getting Started Tutorials**

The getting started tutorials demonstrate how to develop, deploy, and test mobile business objects, device applications, and message-based mobile workflow packages.

- Learn mobile business object (MBO) basics, and create a mobile device application:
  - Tutorial: Mobile Business Object Development
  - Tutorial: BlackBerry Application Development using Device Application Designer
  - Tutorial: Windows Mobile Device Application Development using Device Application Designer
- Create native mobile device applications:
  - Tutorial: BlackBerry Application Development using Custom Development
  - Tutorial: iPhone Application Development using Custom Development
  - Tutorial: Windows Mobile Application Development using Custom Development
- Create a mobile workflow package:
  - Tutorial: Mobile Workflow Package Development

The getting started tutorials demonstrate a cross section of basic functionality, which includes creating MBOs that can be used in replication-based or message-based synchronization; and using various Sybase Unwired WorkSpace development tools, independent development environments, and device types.

| Tutorials                                                                                | Mobile<br>business<br>objects<br>(MBOs) | Synchroni-<br>zation types | Development<br>tools             | Device<br>types |
|------------------------------------------------------------------------------------------|-----------------------------------------|----------------------------|----------------------------------|-----------------|
| Tutorial: Mobile Business Object Development                                             | Create new MBOs                         | Replication-<br>based      | Sybase Unwired<br>WorkSpace      | N/A             |
| Tutorial: BlackBerry Applica-<br>tion Development using De-<br>vice Application Designer | Reuse<br>MBOs                           | Replication-<br>based      | Device Applica-<br>tion Designer | BlackBerry      |

Table 1. Tutorial summary

| Tutorials                                                                                       | Mobile<br>business<br>objects<br>(MBOs) | Synchroni-<br>zation types | Development<br>tools             | Device<br>types   |
|-------------------------------------------------------------------------------------------------|-----------------------------------------|----------------------------|----------------------------------|-------------------|
| Tutorial: BlackBerry Applica-<br>tion Development using Cus-<br>tom Development                 | Create new<br>MBOs                      | Replication-<br>based      | Sybase Unwired<br>WorkSpace      | BlackBerry        |
| Tutorial: iPhone Application<br>Development using Custom<br>Development                         | Create new<br>MBOs                      | Message-based              | Sybase Unwired<br>WorkSpace      | iPhone            |
| Tutorial: Windows Mobile<br>Application Development us-<br>ing Device Application De-<br>signer | Reuse<br>MBOs                           | Replication-<br>based      | Device Applica-<br>tion Designer | Windows<br>Mobile |
| Tutorial: Windows Mobile<br>Device Application Develop-<br>ment using Custom Develop-<br>ment   | Create new<br>MBOs                      | Message-based              | Sybase Unwired<br>WorkSpace      | Windows<br>Mobile |
| Tutorial: Mobile Workflow<br>Package Development                                                | Create new<br>MBOs                      | Message-based              | Mobile Workflow<br>Forms Editor  | Windows<br>Mobile |

## Understanding the Unwired Platform Development Environment

Learn more from the getting started tutorials by understanding basic development environment concepts. Sybase Unwired Platform provides an Eclipse development environment.

## **Development in Eclipse**

Sybase Unwired WorkSpace is a plug-in to your Eclipse development environment that provides tools for creating mobile applications.

Unwired WorkSpace includes back-end integration tools that connect Unwired Server to enterprise data sources, allowing you to create mobile business objects (MBOs) from the back-end business data model.

Developers can perform MBO code generation at any time and use this MBO model code along with the user interface code in a native IDE. This makes the code available to transition from the rapid application development (RAD) model to the fully extensible and open development environment provided for device platforms from third-party vendors. Optionally you can use the Device Application Designer to develop user interfaces for BlackBerry, Windows Mobile, and Windows devices. And you can use the Mobile Workflow Forms Editor to develop message-based workflow packages for Windows Mobile, iPhone, and Symbian devices.

## Understanding Fundamental Mobile Development Concepts

Learn more from the getting started tutorials by understanding basic mobile development concepts.

Learn more about these concepts:

- Fundamentals
- Sybase Unwired WorkSpace Mobile Business Object Development

#### **Mobile Business Objects**

Mobile business objects help form the business logic for mobile applications.

A mobile business object (MBO) is derived from a data source (such as a database server, Web service, or SAP<sup>®</sup> server). MBOs are deployed to Unwired Server, and accessed from mobile device application clients. MBOs include:

- Implementation-level details metadata columns that include information about the data from a data source.
- Abstract-level details attributes that correspond to instance-level properties of a programmable object in the mobile client, and map to data source output columns. Parameters correspond to synchronization parameters on the mobile client, and map to data source arguments. For example, output of a SQL SELECT query are mapped as attributes, and the arguments in the WHERE clause are mapped as synchronization parameters, so that the client can pass input to the query.

MBO operations include parameters that map to data source input arguments. Operation parameters determine information a client passes to the enterprise information system (EIS).

• Relationships – defined between MBOs by linking attributes and parameters in one MBO, to attributes and parameters in another MBO.

You can define MBOs using either a top-down approach—first designing attributes and parameters, then binding them to a data source; or a bottom-up approach—first specifying a data source, then automatically generating attributes and parameters from it.

A mobile application package includes MBOs, roles. and data source connection mappings, and other artifacts that are delivered to the Unwired Server during package deployment.

#### Synchronization Methods

Developers can use either replication-based or message-based synchronization to move data and transactions between device application clients and Unwired Server.

The choice depends on the target device platform, application requirements, target platform, and the nature of data changes and activity between Unwired Server and clients, for example, mobile workflow forms always use message-based synchronization.

Unwired Server manages and maintains data freshness between multiple data sources and device application through synchronization.

### **Application Types**

Sybase Unwired Platform supports two choices for application type. First is the native application type, and the other is the container-based business workflow type.

The native application model enables the developer to write custom code (C#, Java, or Objective-C, depending on the platform), or to use the Device Application Designer to generate the user interface. The native application model is supported on BlackBerry, Apple, Windows Mobile, and Windows platforms. The choice depends on the functionality desired in the application, and the need to access third-party and platform-provided APIs.

The business workflow model offers a fast and simple way to build applications that support simple business workflows, such as approvals and requests. The workflow model is supported on iPhone, Windows Mobile, Windows, and Symbian platforms.

#### **Data Sources**

A data source is the enterprise information system where data is retrieved from and transactions are executed. A connection profile is a design-time connection to a data source. Connection profiles are created to specific data source by providing connection information such as host, port, login, and password among others. The connection profiles are used to define MBOs and operations, and mapped to existing, or used to create new, server connections when the package is deployed to Unwired Server.

Unwired Platform hides the interaction complexity with datasource-specific protocols, such as JDBC for database and SOAP for Web services.

Unwired Platform currently supports these EIS connection types:

- Major databases:
  - Sybase<sup>®</sup> Adaptive Server<sup>®</sup> Enterprise
  - Sybase SQL Anywhere®
  - Microsoft<sup>®</sup> SQL Server<sup>®</sup>
  - Oracle<sup>®</sup>
  - IBM® DB2®
- SAP<sup>®</sup> and SAP ECC

• Web services – connect to SOAP and REST Web services in your EIS, and to supported enterprise applications, such as Remedy.

See the Sybase Unwired Platform Installation Guide for supported version levels.

### Switching Between Developer Profiles

Switch between basic and advanced developer profiles in the Mobile Application Diagram.

If you do not see an Unwired WorkSpace feature (wizard, property, or WorkSpace Navigator item) that you expect or need, switch to the advanced developer profile, or modify developer profile settings. To use backend data sources other than those supplied by Sybase Unwired Platform, you must switch to the advanced developer profile to see the Server Connection Mapping page when deploying the Mobile Business Object package.

- 1. Right-click in the Mobile Application Diagram and select > **Basic/Advanced**.
- You can also select Window > Preferences > Sybase, Inc. > Mobile Development > Developer Profile to directly view or modify the developer profile preference settings. Basic is the default developer profile.

#### Introduction to Getting Started Tutorials

## Task Flow

Sybase Unwired WorkSpace Eclipse tutorials explain how to develop, deploy, and run a mobile application.

| Task                                                  | Goals                                                                                                    | Steps required to complete the task                                                                                                    |
|-------------------------------------------------------|----------------------------------------------------------------------------------------------------|----------------------------------------------------------------------------------------------------|
| Getting Started                                       | <ul> <li>Install all required WorkSpace components and external resources.</li> <li>Start Unwired Server, then use Sybase Control Center to connect to the server.</li> <li>Open the Mobile Development perspective, and become familiar with the views of the perspective, the Mobile Application Diagram, and the Device Application Designer.</li> </ul> | <ul> <li>Installing Sybase Unwired Platform<br/>on page 9</li> <li>Installing Microsoft ActiveSync on<br/>page 9</li> <li>Starting Unwired Platform Services<br/>on page 10</li> <li>Starting Sybase Unwired Work-<br/>Space on page 10</li> <li>Connecting to Sybase Control Cen-<br/>ter on page 11</li> <li>Learning the Basics on page 11</li> <li>Note: These steps are prerequisites for<br/>the rest of this tutorial. You need to per-<br/>form them only once.</li> </ul> |
| Developing Data-<br>base Mobile Busi-<br>ness Objects | <ul> <li>Create a mobile application<br/>project and a connection to the<br/>database.</li> <li>Create two mobile business ob-<br/>jects, and create a relationship<br/>between them.</li> <li>Deploy the mobile business ob-<br/>jects to Unwired Server.</li> </ul>                                                                                       | Complete the <i>Tutorial: Mobile Business</i><br><i>Object Development.</i>                                                                                                    |

| Table | 2.         | Eclipse | tutoria | ls |
|-------|------------|---------|---------|----|
| Tuble | <b>~</b> • | LCupse  | cacoria |    |

#### Task Flow

| Task                                                     | Goals                                                                                                    | Steps required to complete the task                                                                                                    |
|----------------------------------------------------------|----------------------------------------------------------------------------------------------------|----------------------------------------------------------------------------------------------------|
| Developing a Win-<br>dows Mobile De-<br>vice Application | Generate code for the Windows<br>Mobile platform, code a Win-<br>dows Mobile device applica-<br>tion, and run it on an emulator. | <ul> <li>Deploying the Database Mobile<br/>Business Objects on page 16</li> <li>Generating C# Object API Code on<br/>page 17</li> <li>Creating the SampleApp Visual Stu-<br/>dio Project From a Template on page<br/>19</li> <li>Creating the User Interface for the<br/>Windows Mobile Device Applica-<br/>tion on page 22</li> <li>Installing Sybase Messaging Run-<br/>time on page 33</li> <li>Registering the Emulator in Sybase<br/>Control Center on page 34</li> <li>Configuring Connection Settings on<br/>page 35</li> <li>Deploying and Running the Device<br/>Application on page 36</li> </ul> |

## **Getting Started**

Goal: Install and learn about Sybase Unwired Platform and its associated components.

The following tasks are required, unless otherwise noted, for all tutorials, but you need to perform them only once.

- 1. Installing Sybase Unwired Platform on page 9
- 2. Starting Unwired Platform Services on page 10
- 3. Starting Sybase Unwired WorkSpace on page 10
- 4. (optional) Learning the Basics on page 11

## Installing Sybase Unwired Platform

Goal: Install Sybase Unwired Platform.

Install these Sybase Unwired Platform components:

- Data Tier
- Unwired Server
- Unwired WorkSpace
- Device Application Designer
- Windows Mobile .NET components (for developing device applications in Visual Studio)

If Unwired Platform is already installed and any of these components are missing:

- 1. Start the Sybase Unwired Platform installer.
- 2. Follow the instructions in the installation wizard.
- 3. Select the required components, and complete the installation.

For complete installation instructions, see the *Sybase Unwired Platform Installation Guide* and *Release Bulletin*.

## Installing Microsoft ActiveSync

**Goal:** Install and configure Microsoft ActiveSync so you can deploy and run a mobile application on a Windows Mobile emulator.

**Note:** Microsoft ActiveSync is for Windows XP. If you are using Windows Vista or Windows 2008, you must install Virtual PC 2007 SP1 and Windows Mobile Device Center to manage synchronization settings. You can download the Windows Mobile Device Center from *http://www.microsoft.com/windowsmobile/en-us/downloads/microsoft/device-center-download.mspx*.

#### **Getting Started**

- 1. Download Microsoft ActiveSync from the *http://www.microsoft.com/windowsmobile/ en-us/help/synchronize/device-synch.mspx*. Save it to your local machine. Windows XP requires version 4.5.
- 2. In Windows Explorer, double-click setup.msi to run the ActiveSync installer.
- 3. When installation is complete, restart your machine.

ActiveSync starts automatically, and its icon appears in the Windows toolbar.

- 4. In the toolbar, double-click the ActiveSync icon.
- 5. Select File > Connection Settings.
- 6. Under Allow Connections to One of the Following, select DMA.
- 7. Under This Computer is Connected to, select Work Network.

| 🔞 Connection Settings                      | ×                        |
|--------------------------------------------|--------------------------|
|                                            | Connect                  |
| 🔽 Show status icon in taskbar              |                          |
| Allow USB connections                      |                          |
| Allow connections to one of the following: |                          |
| DMA                                        |                          |
| This computer is connected to:             |                          |
| Work Network                               |                          |
| Open ActiveSync when my device connec      | ts                       |
| Allow wireless connection on device when   | connected to the desktop |
|                                            |                          |
| Help                                       | OK Cancel                |

8. Click OK.

## **Starting Unwired Platform Services**

Goal: Start Unwired Server and the sample database.

In Windows, select Start > Programs > Sybase > Unwired Platform<version> > Start Unwired Platform Services .

## Starting Sybase Unwired WorkSpace

Goal: Start Unwired WorkSpace.

1. In Windows, select Start > Programs > Sybase > Unwired Platform<version> > Unwired WorkSpace.

Sybase Unwired WorkSpace opens, and displays the Welcome page with links to product information, and to the product.

2. To read more about Sybase Unwired WorkSpace concepts and tasks, select Help > Help Contents from the main menu.

## **Connecting to Sybase Control Center**

**Goal:** Open the Web-based Sybase Control Center administration console to manage Unwired Server and its components.

From Sybase Control Center, you can:

- View servers and their status
- Start and stop a server
- View server logs
- Deploy a mobile application package
- Set role mappings
- 1. Select Start > Programs > Sybase > Sybase Control Center.

**Note:** If Sybase Control Center does not launch, make sure that the Sybase Unified Agent service is started. See the Installation Guide for details.

- 2. Log in using the default login:
  - User Name supAdmin
  - Password s3pAdmin

Logging in to Sybase Control Center (SCC) allows you access to Unwired Platform administration features that you have been authorized to use. Administrators of any Sybase product can log into SCC. However, only users assigned to the Super Administrator or Domain Administrator roles for Unwired Platform can log in to Unwired Server from Sybase Control Center.

Logging in to SCC only allows you access to the SCC interface. If Unwired Server has not been authenticated, you will not be able to see or administer any resources.

**3.** Select **Help > Online Documentation** for additional information on configuring, managing, and monitoring Unwired Server.

## Learning the Basics

Goal: Learn about Sybase Unwired WorkSpace and how to access help.

#### Prerequisites

Start Unwired WorkSpace.

#### Task

**1.** From the Welcome page, select any of the links to familiarize yourself with the Unwired WorkSpace environment.

To close this page, click the **X**. You can reopen this page by selecting **Help** > **Welcome**.

2. Select Start Development to access the Sybase Unwired WorkSpace development environment. Look at the area (window or view) that you will be working in to access, create, define, and update mobile business objects (MBOs).

| View                | Description                                                                                                    |
|---------------------|----------------------------------------------------------------------------------------------------|
| WorkSpace Navigator | This view displays mobile application project fold-<br>ers, each of which contains all project-related re-<br>sources in subfolders, including MBOs, data source<br>references to which the MBOs are bound, personal-<br>ization keys, and so on.<br>Use this view to review and modify MBO-related<br>properties. |
| Enterprise Explorer | A window that provides functionality to connect to<br>various enterprise back-end systems; for example,<br>database servers, SAP servers, and Sybase Unwired<br>Server.                                                                                                    |

| View                       | Description                                                                                                    |
|----------------------------|----------------------------------------------------------------------------------------------------|
| Mobile Application Diagram | A graphical editor where you create and define mo-<br>bile business objects.                                                                                                    |
|                            | <ul> <li>Use the Mobile Application Diagram to create<br/>MBOs (including attributes and operations), then<br/>define relationships with other MBOs. You can:</li> <li>Create MBOs in the Mobile Application Dia-<br/>gram using Palette icons and menu selections –<br/>either bind or defer binding to a data source,<br/>when creating an MBO. For example, you may<br/>want to model your MBOs before creating the<br/>data sources to which they bind. This is some-<br/>times called the top-down approach.</li> <li>Drag items from Enterprise Explorer and drop<br/>them onto the Mobile Application Diagram to<br/>create the MBO – quickly creates the operations<br/>and attributes automatically based on the data<br/>source being dropped on the Mobile Application<br/>Diagram. This is sometimes called the bottom-<br/>up approach.</li> </ul> |
|                            | associated Mobile Application Diagram.                                                                                                    |
| Palette                    | Access the Palette from the Mobile Application Di-<br>agram. It provides controls, such as the ability to<br>create MBOs, add attributes and operations, and de-<br>fine relationships, by dragging and dropping the<br>corresponding icon onto the Mobile Application Di-<br>agram or existing MBO.                                                                                                    |
| Properties view            | Select an object in the Mobile Application Diagram<br>to display and edit its properties in the Properties<br>view. You cannot create an MBO from the Properties<br>view, but generally, most development and configu-<br>ration is performed here.                                                                                                    |
| Outline view               | Displays an outline of the file that is currently open in<br>the editor area, and lists structural elements. The<br>contents are editor-specific.                                                                                                    |
| Problem view               | Displays problems, errors, or warnings that you may encounter.                                                                                                    |

**3.** To access the online help, select **Help > Help Contents** from the main menu bar.

#### **Getting Started**

**4.** Expand any of the documents that appear in the left pane. Some documents are for Sybase Unwired Platform, while others are for the Eclipse development environment.

# Developing a Windows Mobile Device Application

Generate code for the Windows Mobile platform, develop a Windows Mobile device application with code, and test its functionality.

#### Prerequisites

Complete these tasks:

- Getting Started on page 9
- Finish the Tutorial: Developing Database Mobile Business Objects.
- Install Windows Mobile 6 Standard SDK and the Windows Mobile 6 Professional SDK.
- Install Microsoft .NET Compact Framework 2.0
- The Sybase Unwired Platform Windows Mobile .NET components must be installed. See *Installing Sybase Unwired Platform* on page 9.
- Visual Studio 2008 must be installed.

Complete these tasks to develop the device application:

#### Task

- Open the SUP101 Mobile Application Project if it is not already open: In WorkSpace Navigator, right-click the SUP101 folder and select Open in Diagram Editor.
- 2. Deploying the Database Mobile Business Objects on page 16
- 3. Generating C# Object API Code on page 17
- 4. Creating the SampleApp Visual Studio Project From a Template on page 19
- 5. Creating the User Interface for the Windows Mobile Device Application on page 22
- 6. Installing Sybase Messaging Runtime on page 33
- 7. Registering the Emulator in Sybase Control Center on page 34
- 8. Configuring Connection Settings on page 35
- 9. Deploying and Running the Device Application on page 36

## **Deploying the Database Mobile Business Objects**

Goal: Deploy the project that contains the database mobile business objects to the server.

#### Prerequisites

Finish the *Tutorial: Developing Database Mobile Business Objects*. You must be connected to both the sampledb database and Unwired Server.

#### Task

- 1. Right-click in the SUP101 Mobile Application Diagram , and select Deploy Project.
- 2. On the first page of the Deploy Mobile Application Project, accept the defaults, select **Message-based**, and click **Next**.

| 📸 Deploy Mobile A                                                                                                    | pplication Project                                                                                                    |                                                                                                    |               |
|----------------------------------------------------------------------------------------------------|----------------------------------------------------------------------------------------------------|----------------------------------------------------------------------------------------------------|---------------|
| Deploy Mode an<br>Specify deploy mode                                                                                                    | <b>d Target Version</b><br>a and target version for the deployment. The pac                                                                                                    | ckage name is case-insensitive in serve                                                                                                    | r.            |
| Deploy Mode<br>Update<br>Updates<br>target set<br>No Overwrite<br>Deploys t<br>have the<br>Replace<br>Replace<br>server"s p<br>O Verify<br>Do not de | the target package with updated objects. After d<br>rver"s package with the same name as those bein<br>he package only if there are no objects in the tar<br>same name as any of the objects being deployed<br>any of the target objects with those in the packa<br>package contains only the objects being deployed<br>aploy, only return errors, if any. Used to determin | deployment, objects in the<br>ng deployed are updated.<br>rget server"s package that<br>d.<br>age. After deployment, the<br>d.<br>me the effect of a |               |
| Target version: 1.                                                                                                    | 0                                                                                                    |                                                                                                    |               |
| Package name: Sl                                                                                                    | JP101                                                                                                    |                                                                                                    |               |
| C Replication-base                                                                                                    | ad 🗭 Message-based                                                                                                    |                                                                                                    |               |
| ?                                                                                                    |                                                                                                    | < Back Next > F                                                                                                    | Finish Cancel |

- 3. On the Contents page, select the customer and sales\_order MBOs and click Next.
- 4. On the Package Jars page, click Next.

Note: This window appears only if you are using the Advanced developer profile.

5. On the Target Server page, from the list of available servers, select My Unwired Server and click **Refresh**.

Once connected, accept the default Domain and Security configuration settings, and click **Next**.

**6.** If you have multiple server connections, you see the Server Connection Mapping page. Select the **sampledb** server connection and click **Finish**.

| Deploy Mobile Application Project             |                        |  |
|-----------------------------------------------|------------------------|--|
| Server Connection Mapping                     |                        |  |
| Map connection profiles to server connections |                        |  |
|                                               |                        |  |
|                                               |                        |  |
| Connection profile                            | Server connection      |  |
| 🕵 sampledb. sampledb                          | sampledb               |  |
|                                               | uaml                   |  |
|                                               | clusterdb              |  |
|                                               | sampledb               |  |
|                                               | sampledb1              |  |
|                                               | New Server Connection> |  |
|                                               |                        |  |
|                                               |                        |  |
|                                               |                        |  |
|                                               |                        |  |
|                                               |                        |  |

- 7. When the Deployment status window shows the deployment was successful, click OK.
- 8. Connect to Unwired Server and view the deployed project.
  - a) In the Enterprise Explorer, click My Unwired Server.

My Unwired Server is a default Unwired Server connection profile that provides access to Unwired Server, which you started in a previous step.

b) Expand **Domains > default > Packages**. The server package *sup101:1.0*, into which you deployed the MBOs, appears in the Packages folder. The two MBOs appear in the Mobile Business Objects folder.

## Generating C# Object API Code

Generate Object API code for Windows Mobile devices.

#### Prerequisites

You must be connected to both the sampledb database and Unwired Server.

#### Task

- 1. In WorkSpace Navigator, right-click the **SUP101** project folder and select **Generate Code** to launch the Code Generation wizard.
- 2. Select Continue without a configuration and click Next.

**Note:** This page of the code generation wizard is seen only if you are using the Advanced developer profile.

**3.** Enter the information for these configuration options:

| Option              | Description                                                                                                    |
|---------------------|----------------------------------------------------------------------------------------------------|
| Language            | Select C#.                                                                                                    |
| Platform            | Select NET Compact Framework 2.0 for Windows Mobile.                                                                                                    |
| Unwired Server      | Select the <b>My Unwired Server</b> connection profile.                                                                                                    |
| Server domain       | Select <b>default</b> .                                                                                                    |
| Page size           | Leave blank. This will be a message-based application, and the page size option is not enabled for message-based applications.                                                                                                    |
| Namespace           | Enter SUP101.                                                                                                    |
| Destination         | Specify the destination of the generated device<br>client files, \SUP101. Select <b>Clean up des-</b><br><b>tination before code generation</b> to clean up<br>the destination folder before generating the de-<br>vice client files. |
| Replication-based   | Unselect this option. This tutorial uses the <b>Message-based</b> synchronization option.                                                                                                    |
| Message-based       | Select this option to use message-based syn-<br>chronization.                                                                                                    |
| Backward compatible | This option is disabled.                                                                                                    |

#### 4. Click Next.

**5.** In Select Mobile Objects, select the **customer** and **sales\_order** MBOs in the SUP101 mobile application project.

Dependent MBOs are automatically added (or removed) from the Dependencies section depending on your selections.

**Note:** Code generation fails if the server-side (run-time) enterprise information system (EIS) data sources referenced by the MBOs in the project are not running and available to connect to when you generate object API code.

- 6. Select Generate metadata to generate metadata for the attributes and operations of each generated client object.
- 7. Click Finish.

# Creating the SampleApp Visual Studio Project From a Template

Create a project using a template which allows you to customize the generated C# API Object code from the SUP101 mobile application project.

#### Prerequisites

The Sybase Unwired Platform Visual Studio templates are installed in Visual Studio by the Sybase Unwired Platform installation process when you select the Windows Mobile UI Controls feature.

#### Task

- 1. From the Visual Studio main menu select File > New > Project.
- 2. In the Visual C# project type, select SybaseMobileApplication, in Name, enter SampleApp, then click OK.

#### Developing a Windows Mobile Device Application

| New Project                                                                                                    |                                                                                                    | ? ×                    |
|----------------------------------------------------------------------------------------------------|----------------------------------------------------------------------------------------------------|------------------------|
| Project types:                                                                                                    | Templates:                                                                                                    | .NET Framework 2.0     |
|                                                                                                    | Visual Studio installed templates         SybaseMobileApplication         My Templates         Search Online Templates |                        |
| Create a Sybase Unwired WorkSpace                                                                                                    | e Smart Device Project                                                                                                 |                        |
| Name:         pampleApp           Location:         C:\Documents and Settings\vhunter\My Documents\Visual Studio 2008\Projects              Browset |                                                                                                    | 008\Projects  Browse   |
| Solution Name: SampleApp                                                                                                    | Create                                                                                                    | directory for solution |
|                                                                                                    |                                                                                                    | OK Cancel              |

- 3. In the next screen, select:
  - Target platform Windows Mobile 6.0 Professional SDK.
  - Library version .NET Compact Framework 2.0.
  - Language the language used in the resource DLLs, to be included in the generated project.
  - Include SUP Windows Mobile Controls to reference the dependent Sybase Windows Mobile Component Library Assemblies in the generated project. This allows you to use the Sybase Unwired platform UI controls.

Different sets of DLLs are included in the project based on your selections. The project contains all assemblies and runtime support DLLs required to access the Object API.

- **4.** Click **OK** to generate the Visual Studio Project with the dependent Sybase Unwired Platform .NET assemblies.
- 5. In the SampleApp References folder, remove the references to iAnywhere.Data.Ultralite and iAnywhere.Data.UltraLite.resources. These references are not necessary for a message-based application.
- 6. In the SampleApp project, create a folder called GeneratedCode.
- 7. Open File Explorer, go to the workspace\SUP101\src\SUP101 folder in the location you specified for the generated code, for example, C:\Documents and Settings\sybaseuser\workspace\SUP101\src\SUP101, select all

the .cs files and the intrnl folder, and drag and drop them to the **GeneratedCode** folder in the SampleApp project in Visual Studio.

- 8. In Visual Studio, add these references to the SampleApp project:
  - a) Right-click References and select Add Reference.
  - b) Click the **Browse** tab and from SampleApp\clientAPI\dotnet\ce\v2.0, select sup-client.dll, and click **OK**.
  - c) Right-click **References** and select **Add Reference**.
  - d) Click the Browse tab and from <UnwiredPlatform\_InstallDir> \UnwiredPlatform\Servers\UnwiredServer\ClientAPI\SQLite \CompactFramework, select System.Data.SQLite.dll and click OK.
- 9. Right-click the SampleApp project and select Add > Existing Item. From <UnwiredPlatform\_InstallDir>\UnwiredPlatform\Servers \UnwiredServer\ClientAPI\SQLite\CompactFramework, select SQLite.Interop.065.DLL, then select Add > Add As Link.

| Add Existing Item - SampleApp 🛛 🗙                                                                                                    |   |
|----------------------------------------------------------------------------------------------------|---|
| Look in: 🔁 CompactFramework 💽 🔇 🎓 📴                                                                                                    |   |
| Image: Constraint of the second system of the second system of |   |
| Object name: SQLite.Interop.065.DLL 🔽 Add 🖃                                                                                                    | Ľ |
| Objects of type: All Files (*.*)  Add As Link                                                                                                    |   |

**10.** Select the SQLite.Interop.065.DLL file and, in the Properties view, change the Copy to Output Diretory property to **Copy always**.

Developing a Windows Mobile Device Application

| Properties 🗸 🕂 🗙                                                  |                                    |  |
|-------------------------------------------------------------------|------------------------------------|--|
| SQLite.Interop.065.DLL File Properties                            |                                    |  |
|                                                                   |                                    |  |
| Build Action                                                      | Content                            |  |
| COM Register                                                      | Don't Register                     |  |
| Copy to Output Directory                                          | 🗖 Copy always 💽 💌                  |  |
| Custom Tool                                                       | Do not copy                        |  |
| Custom Tool Namespace                                             | Copy always                        |  |
| File Name                                                         | Copy if newer                      |  |
| Full Path                                                         | C: (Documents and Settings (Vnunte |  |
|                                                                   |                                    |  |
|                                                                   |                                    |  |
|                                                                   |                                    |  |
|                                                                   |                                    |  |
|                                                                   |                                    |  |
| Lopy to Uutput Directory                                          |                                    |  |
| Specifies the source file will be copied to the output directory. |                                    |  |
|                                                                   |                                    |  |

# Creating the User Interface for the Windows Mobile Device Application

**Goal:** Create the user interface for an application that runs on a Windows Mobile device, and accesses the database mobile business objects.

**Note:** This procedure includes code snippets you can copy and paste for your project. Click *SUP\_WM\_Custom\_Dev\_Tutorial\_code.zip* to access the text files that include the code snippets for the CustomerSample, CustomerList, and CustomerSampleScreen java files.

If you are viewing this guide as a PDF, you can locate the referenced document at *http:// infocenter.sybase.com/*. Go to *Sybase Unwired Platform* 1.5.2 > *Tutorial: BlackBerry Application Development using Custom Development* to launch this PDF.

- In the Solution Explorer, right-click the SampleApp project and select Add > Windows Form.
- 2. In the Add New Item dialog, select **Windows Form** from the Categories and Templates, enter Customers as the form name, and click Add.

| Add New Item - SampleApp                                                                                               |                                                                                                    |       | ? ×                  |
|----------------------------------------------------------------------------------------------------|----------------------------------------------------------------------------------------------------|-------|----------------------|
| Categories:                                                                                                    | Templates:                                                                                                    | 00    | 6-6-<br>6-6-<br>6-6- |
| <ul> <li>✓ Visual C# Items</li> <li>Code</li> <li>Data</li> <li>General</li> <li>Web</li> <li>Windows Forms</li> </ul> | Visual Studio installed templates         Inherited Form       Inherited User Control         Component Class       Custom Control         Design-Time Attribute File       Image: User Control         Windows Form       Image: User Control         My Templates       Image: User Control User Control         Search Online Templates       Image: User Control User Control |       |                      |
| A blank Windows Form                                                                                                   |                                                                                                    |       |                      |
| Name: Customers.cs                                                                                                    |                                                                                                    |       |                      |
|                                                                                                    | Add                                                                                                    | ancel |                      |

An empty form, Customers, displays on the Customer.cs [Design] tab.

- 3. Repeat Step 2 to add another Windows Form to the SampleApp project, and name this one Customer Details.
- 4. Click the Customers.cs [Design] tab to go back to the Customers form.
- **5.** From the Toolbox, drag and drop four buttons from **SUP Device Controls** onto the form.
- 6. Select each button, and in the Properties view, change the Text of the buttons to:
  - button1 Subscribe
  - button2-Refresh
  - button3-Update
  - button4 Send
- 7. In the Toolbox, select ListView from Common Device Controls v2, and drag and drop it onto the Customers form.

Developing a Windows Mobile Device Application

| Toolbox          | <b>→</b> ₽ X |
|------------------|--------------|
| ImageList        |              |
| InputPanel       |              |
| A Label          |              |
| A LinkLabel      |              |
| E ListBox        |              |
| 222 ListView     |              |
| 🛓 MainMenu       |              |
| MessageQueue     |              |
| MonthCalendar    |              |
| 💼 Notification   |              |
| NumericUpDown    |              |
| A OpenFileDialog |              |

- 8. In the Toolbox, select **Textbox** from **Common Device Controls v2**, and drag and drop it onto the Customers form.
- 9. In the Customers form, click the ListView, then in the Properties pane, set FullRowSelect to True.

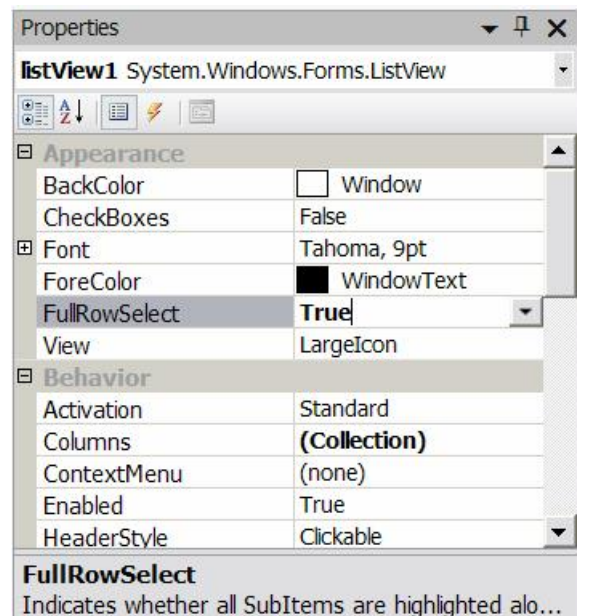

10. In Customers, select the Textbox, then in the Properties pane, set these properties:

- Scrollbars Vertical
- Read-only True
- Multi-line True

| Pr | operties                              | <b>→</b> ╄ × |  |
|----|---------------------------------------|--------------|--|
| te | textBox1 System.Windows.Forms.TextBox |              |  |
| •  | 21 💷 🖋 🛛 🖾                            |              |  |
| Ŧ  | Location                              | 3, 202       |  |
|    | Locked                                | False        |  |
|    | MaxLength                             | 32767        |  |
|    | Modifiers                             | Private      |  |
|    | Multiline                             | True 🗾       |  |
|    | PasswordChar                          |              |  |
|    | ReadOnly                              | True         |  |
|    | ScrollBars                            | Vertical     |  |
| Ð  | Size                                  | 234, 21      |  |
|    | TabIndex                              | 5            |  |
|    | TabStop                               | True 😽 🖵     |  |
|    | -                                     |              |  |

11. Arrange the controls on the Customers form so they look like this:

| () | )         | _ | -       | U   |
|----|-----------|---|---------|-----|
| CL | istomers  |   |         | ×   |
|    | Subscribe |   | Refresh |     |
|    |           |   |         |     |
|    |           |   |         |     |
|    |           |   |         |     |
|    |           |   |         |     |
|    |           |   |         |     |
|    |           | O |         |     |
| ]  |           |   |         |     |
| ١. | Update    |   | Send    | - 1 |
|    |           |   |         |     |

- 12. Save the Customers.cs form.
- 13. Click the Customer Details.cs [Design] tab.
- 14. From the Toolbox, drag and drop three labels onto the Customer Details form. Align them on the left side of the form. In the Properties view, in the Text field, rename the labels Cust ID, First Name, and Last Name.
- **15.** From the Toolbox, drag and drop three text boxes onto the Customer Details form and align them to the right of each of the three labels.
- **16.** Select the textbox next to Cust ID and, in the the Properties view, change the Read-only property to **True**.

17. From the Toolbox, drag and drop a button from SUP Device Controls onto the Customer Details form below the labels and text boxes, and in the Properties view, in the Text field, rename the button to Submit.

The form will look like this:

| Customer_De           | etails 🛛 🗙 |
|-----------------------|------------|
| Cust ID<br>First Name |            |
| Last Name             |            |
|                       | Submit     |

- **18.** Double-click the **Submit** button to add the button click event handler and open the source code editor.
- 19. In the Solution Explorer, right-click Program.cs, and select View Code.
- **20.** Add the following code:

```
/// <summary>
/// The main entry point for the application.
/// </summary>private static Customers _form1 = new Form1();using
System;
using SampleApp;
using System.Windows.Forms;
namespace SampleApp
   static class Program
    {
       private static Customers _form1 = new Customers();
       private static Customer_Details _form2 = new
Customer_Details();
       private static string _custid;
       public static string getCustomer()
            return _custid;
       public static void setCustomer(string custid)
            _custid = custid;
       public static Customers getForm1()
            return _form1;
```

```
public static Customer_Details getForm2()
{
    return _form2;
}
static void Main(string[] args)
{
    Application.Run(_form1);
}
}
```

21. In Solution Explorer, in the SampleApp project, right-click Customers.cs and select View Code.

22. Add the following code:

```
using System;
using System.Collections.Generic;
using System.ComponentModel;
using System.Data;
using System.Drawing;
using System.Text;
using System.Windows.Forms;
using SUP101;
namespace SampleApp
   public delegate void DelegateAddString(String s);
   public partial class Customers : Form
        DelegateAddString m_DelegateAddString;
        public Customers()
            InitializeComponent();
            m_DelegateAddString = new
DelegateAddString(this.AddString);
        private void AddString(String s)
            textBox1.Text += s + "\r\n";
            textBox1.SelectionStart = textBox1.Text.Length;
            textBox1.ScrollToCaret();
            textBox1.Refresh();
        }
        private void Subscribe_Click(object sender, EventArgs e)
            //This checkes to see if the database exists, then
deletes it if it does.
            if (SUP101DB.DatabaseExists())
            {
                SUP101DB.DeleteDatabase();
```

```
AddString("Database deleted");
            }
            else
            {
                //This creates the database.
                SUP101DB.CreateDatabase();
            //To receive callbacks, you must register a
CallBackHandler
           //with the generated database class, the entity class,
or both. This
            //code creates and registers a handler to receive
callbacks.
            MyCallbackHandler callback = new MyCallbackHandler();
            MyCallbackHandler.textBox1 = textBox1;
            SUP101DB.RegisterCallbackHandler(callback);
           //This operation starts background synchronization for
the database class.
            SUP101DB.StartBackgroundSynchronization();
            AddString("Background synchronization started");
            try
             //This calls SUP101, the package database, user name
and password to connect to the Unwired Server.
                SUP101DB.LoginToSync("supAdmin", "s3pAdmin");
            catch (Exception ex)
                List<LogRecordImpl> lrs =
LogRecordImpl.FindWithQuery(new Sybase.Persistence.Query());
                AddString("log record count=" + lrs.Count);
                for (int i = 0; i < lrs.Count; i++)
                    AddString(lrs[i].Message);
            //For message-based replication, before you can
synchronize MBO changes with the server, you must subscribe to
the
           //mobile application package deployed on the server by
calling SampleAppDB.subscribe(). This also downloads certain data
           //to devices for those that have default values. otify
the server of your subscription to a specific package.
            //If you are not subscribed to the SUP101 package,a
message will tell you to subscribe first.
            SUP101DB.Subscribe();
            AddString("Subscribe request sent");
            AddListView();
       private void refresh_Click(object sender, EventArgs e)
            if (SUP101DB.IsSubscribed())
            {
                Cursor.Current = Cursors.WaitCursor;
```

```
AddString("Refresh data");
                AddDataToListView();
                Cursor.Current = Cursors.Default;
            }
            else
            {
                AddString("Please Subscribe first");
        }
       private void AddListView()
            this.listView1.Clear();
            listView1.Columns.Add("Id", listView1.Width / 4,
HorizontalAlignment.Left);
           listView1.Columns.Add("First Name", listView1.Width /
3, HorizontalAlignment.Center);
          listView1.Columns.Add("Last Name", listView1.Width / 3,
HorizontalAlignment.Right);
            listView1.View = View.Details;
            listView1.FullRowSelect = true;
       private void AddDataToListView()
            this.listView1.Clear();
            listView1.Columns.Add("Id", listView1.Width / 4,
HorizontalAlignment.Left);
           listView1.Columns.Add("First Name", listView1.Width /
3, HorizontalAlignment.Center);
          listView1.Columns.Add("Last Name", listView1.Width / 3,
HorizontalAlignment.Right);
            listView1.View = View.Details;
            listView1.FullRowSelect = true;
            List<Customer> c = Customer.FindAll();
            if (c.Count > 0)
            {
                for (int i = 0; i < c.Count; i++)
                    ListViewItem item = new
ListViewItem(c[i].Id.ToString());
                    item.SubItems.Add(c[i].Fname);
                    item.SubItems.Add(c[i].Lname);
                    listView1.Items.Add(item);
            }
        }
       private void update_Click(object sender, EventArgs e)
            if (listView1.FocusedItem != null)
            {
                Program.setCustomer(listView1.FocusedItem.Text);
                Program.getForm2().Visible = true;
                Program.getForm1().Visible = false;
```

```
else
                MessageBox.Show("Please select a row");
       private void Send_Click(object sender, EventArgs e)
            Customer.SubmitPendingOperations();
       public class MyCallbackHandler :
Sybase.Persistence.DefaultCallbackHandler
            public static TextBox textBox1 = new TextBox();
            private void invokeDelegate(string s)
                Customers f = Program.getForm1();
              f.Invoke(f.m_DelegateAddString, new Object[] { s });
            // Called when login fails.
            public override void OnLoginFailure()
            {
                invokeDelegate("Login failed");
            //Called when a replay request succeeds.
            public override void OnReplaySuccess(object o)
                invokeDelegate("Operation replay successful");
            //Called when a replay request fails.
            public override void OnReplayFailure(object o)
                invokeDelegate("Operation Replay failed");
           //Called when the last import message is successfully
processed regarding the subscribe request.
            public override void OnImportSuccess()
                invokeDelegate("Import successful");
        }
    }
```

23. Click the Customers.cs [Design] tab to go back to the Customers form design view.

**24.** Add the event handlers to the buttons:

 a) Click the Subscribe button on the form, and in the Properties view for the button, click the Event icon (lightning bolt), then next to the Click databinding, select Subscribe\_Click from the list.

| Properties                                          | + # ×             |  |  |
|-----------------------------------------------------|-------------------|--|--|
| button1 Sybase.UnwiredPlatform.Windows.Forms.Button |                   |  |  |
| 2000                                                |                   |  |  |
| 🛨 (DataBindings) 戻                                  |                   |  |  |
| Click                                               | Subscribe_Click 🗾 |  |  |
| DoubleClick                                         |                   |  |  |
| EnabledChanged                                      |                   |  |  |
| GotFocus                                            |                   |  |  |
| HelpRequested                                       |                   |  |  |
| KeyDown                                             |                   |  |  |
| KeyPress                                            |                   |  |  |
| КеуUр                                               |                   |  |  |
| LostFocus                                           |                   |  |  |
| MouseDown                                           |                   |  |  |
| MouseMove                                           |                   |  |  |
| MouseLin                                            | <u> </u>          |  |  |
| Click                                               |                   |  |  |
| Occurs when the control is clicke                   | d.                |  |  |
|                                                     |                   |  |  |

- a) Repeat this step for each button, selecting these events for each Click databinding:
  - Refresh refresh\_Click
  - Update update\_Click
  - Send Send\_Click
- **25.** In Solution Explorer, in the SampleApp project, right-click **Customer Details.cs** and select **View Code**.
- **26.** Add the following code:

```
using System;
using System.Collections.Generic;
using System.ComponentModel;
using System.Data;
using System.Drawing;
using System.Text;
using System.Windows.Forms;
using SUP101;
namespace SampleApp
{
    public partial class Customer_Details : Form
    {
        Customer thisCustomer;
        public Customer_Details()
        {
            InitializeComponent();
        }
        private void submit_Click(object sender, EventArgs e)
        {
            thisCustomer.Fname = textBox2.Text;
        }
    }
}
```

#### Developing a Windows Mobile Device Application

```
thisCustomer.Lname = textBox3.Text;
         //When called, the Save method determines, internally, if
it should
          //insert or update data to the client database.
            thisCustomer.Save();
            Program.getForm1().Visible = true;
            Program.getForm2().Visible = false;
        }
        private void AddDataToForm()
            textBox1.Text = Program.getCustomer();
            int id = Int32.Parse(Program.getCustomer());
          //Retrieves data from the local database.
            thisCustomer = Customer.FindByPrimaryKey(id);
            textBox2.Text = thisCustomer.Fname;
            textBox3.Text = thisCustomer.Lname;
        }
      private void Customer_Details_Load(object sender, EventArgs
e)
            AddDataToForm();
        private void Customer_Details_paint(object sender,
PaintEventArgs e)
        ł
            AddDataToForm();
    }
```

- 27. In the Customer\_Details.cs [Design] view, click the Submit button and in the Properties view for the button, add the submit\_Click event to the Submit button.
- 28. Add events to the Customer Details.cs:
  - a) Click the Customer Details.cs [Design] tab
  - b) In the Properties view for Customer\_Details.cs, click the Events icon (lightning bolt).
  - c) In Load, add the Customer\_Details\_Load event.
  - d) In Paint, add the Customer\_Details\_paint event.

| Properties                                 | <b>-</b> ₽ ×               |  |
|--------------------------------------------|----------------------------|--|
| Customer_Details System.Windows.Forms.Form |                            |  |
| ∄ 2↓ 🗉 🖌 🖂                                 |                            |  |
| EnabledChanged                             | <b>A</b>                   |  |
| GotFocus                                   |                            |  |
| HelpRequested                              |                            |  |
| KeyDown                                    |                            |  |
| KeyPress                                   |                            |  |
| КеуUр                                      |                            |  |
| Load                                       | Customer_Details_Load      |  |
| LostFocus                                  |                            |  |
| MouseDown                                  |                            |  |
| MouseMove                                  |                            |  |
| MouseUp                                    |                            |  |
| Paint                                      | Customer_Details_paint 🗾 🔤 |  |
| ParentChanged                              |                            |  |
| Paint                                      |                            |  |
| Occurs when a control needs rep            | painting.                  |  |

**29.** In the main menu, select **File > Save All**.

**30.** Build the project by pressing Control+Shift+B.

## Installing Sybase Messaging Runtime

Start the Device Emulator Manager and install Sybase Messaging Runtime.

#### Prerequisites

Installing Microsoft ActiveSync on page 9

#### Task

- 1. In Visual Studio, select Tools > Device Emulator Manager.
- 2. From the list of devices, right-click **Windows Mobile 6 Professional Emulator** and select **Connect**.
- **3.** Right-click again on **Windows Mobile 6 Professional Emulator** and select **Cradle**. Microsoft ActiveSync appears.
- 4. If the Microsoft ActiveSync configuration window appears, click Cancel.
- 5. In Microsoft ActiveSync, click Explore.
- 6. In the Mobile Device window, double-click **My Windows Mobile-based Device**. The device's file system root folder opens.

- 7. Navigate to <UnwiredPlatform\_InstallDir>\UnwiredPlatform \Servers\UnwiredServer\ClientAPI\MoMessaging\wm and copy the SUPMessaging\_Pro.cab file to the device's **My Documents** folder.
- 8. Use File Explorer on the device emulator to browse to the MyDocuments \SUPMessaging\_Pro.cab file.
- 9. Click on SUPMessaging\_Pro.cab once to start the installation.

## Registering the Emulator in Sybase Control Center

Goal: Use Sybase Control Center to register the emulator.

#### Prerequisites

Complete Connecting to Sybase Control Center on page 11.

#### Task

- 1. Log in to Sybase Control Center using the supAdmin/s3pAdmin user name and password.
- 2. In Sybase Control Center, select View > Select > Unwired Server Cluster Management View.
- 3. Select Device Users.
- 4. In the right pane, click **Devices**.
- 5. Click Register.
- 6. In the Register Device window, enter the required information:
  - User name
  - Server name
  - Port
  - Farm ID
  - Activation code

| Register Device                                                |                      |  |
|----------------------------------------------------------------|----------------------|--|
| Select the user name and template for the device registration. |                      |  |
| Select the user name and template for the device registration. |                      |  |
| User name:                                                     | user1                |  |
| Template:                                                      | Default              |  |
| Customize the following activation f                           | ields:               |  |
| Server name:                                                   | localhost.sybase.com |  |
| Port:                                                          | 5001                 |  |
| Farm ID:                                                       | Farm1                |  |
| Activation code length:                                        | 3                    |  |
| Activation expiration (hours):                                 | 72                   |  |
| ✓ Specify activation code:                                     | 123                  |  |
|                                                                |                      |  |
|                                                                |                      |  |
|                                                                |                      |  |
|                                                                |                      |  |
|                                                                | OK Cancel            |  |

**Note:** The information should match the input on the client and "localhost.sybase.com" should be the actual name of your machine and domain.

7. Click OK.

## **Configuring Connection Settings**

Goal: Configure the connection settings on the emulator.

**Note:** This tutorial used a Windows Mobile 6.0 Professional Edition emulator. If you use a different emulator version, user interface will vary slightly from this tutorial.

- 1. On the emulator, select **Start > Programs**.
- 2. Double-click Sybase Settings.
- 3. In the Sybase Settings screen, click Connection.
- **4.** In the Connection screen, enter the connection settings. These settings should match the values you used when you registered the device in Sybase Control Center.
  - Server Name the machine and domain where Unwired Server is running, for example, localhost.sybase.com.
  - Server Port 5001

- Farm ID Farm1
- User name user1
- Activation Code 123

**Note:** "localhost.sybase.com" should be the name of the machine where Unwired Server is running.

5. Click Done.

## Deploying and Running the Device Application

**Goal:** Deploy the device application to a Windows Mobile 6 device emulator, and test its functionality.

- 1. In the Visual Studio Solution Explorer, right-click the **SampleApp** project, and select **Build**.
- 2. In the Visual Studio toolbar, click the green arrow to the left of **Debug**, select **Windows Mobile 6 Professional Emulator** in the Target Device combobox and click **Deploy**.

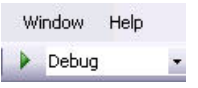

The device application is deployed to the emulator and runs in debug mode.

**3.** In the device emulator, click **Subscribe**.

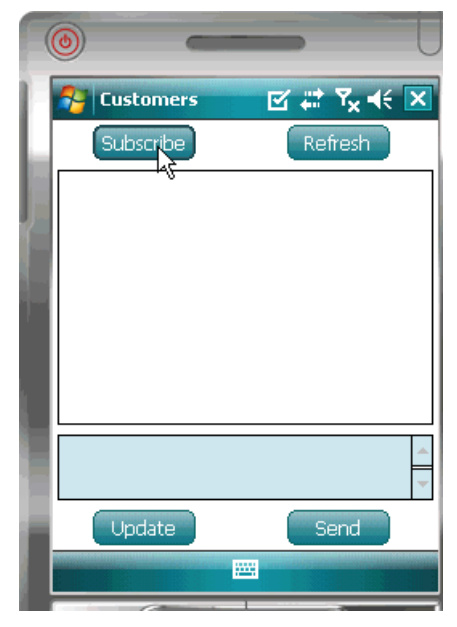

When you are successfully subscribed, a message appears in the text box saying the subscription request was sent.

**4.** When you see the "Refresh data" message, click **Refresh** to populate the Customers table data in the list view.

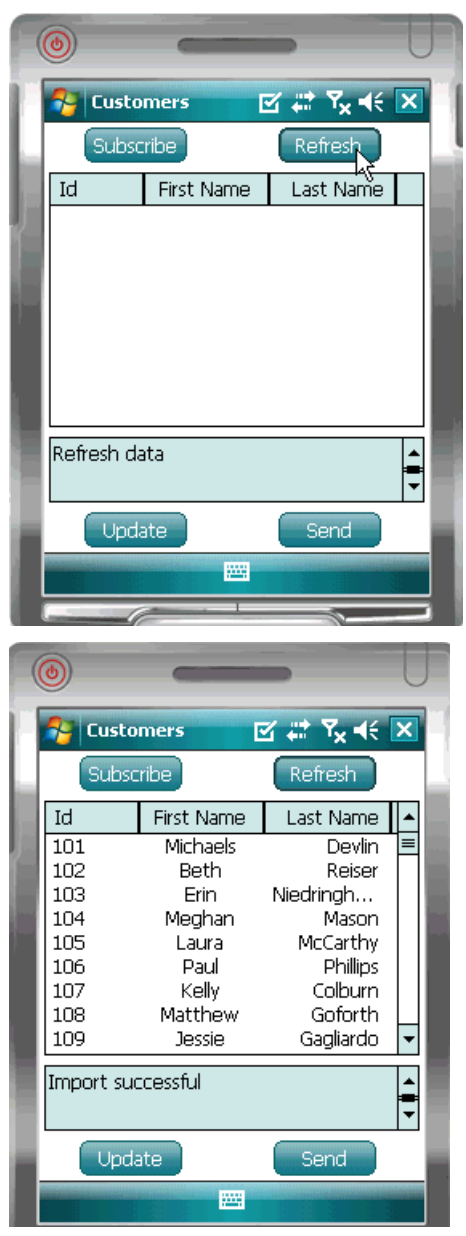

You see an "Import successful" message. If you see the message but do not see the customer list, click **Refresh** again.

- 5. Select the customer record, **Beth Reiser**, with the Id 102 from the customer list and click **Update**.
- 6. In the customer details screen, change the customer's First Name to SUP and click **Submit**.
- 7. In the Customers screen, click **Refresh**.

The changed record appears at the bottom of the customer list because the change has not yet been sent to the server.

- 8. Click Send.
- **9.** After you see the "Operation Reply successful" message, click **Refresh**. The updated record shows in the customer list.

## Learn More about Sybase Unwired Platform

Once you have finished, try some of the other samples or tutorials, or refer to other development documents in the Sybase Unwired Platform documentation set.

#### Getting Started Tutorials

Try out some of the other getting started tutorials to get a broad view of the development tools available to you.

#### Advanced Tutorials

Tutorials are available that demonstrate how to use some of Sybase Unwired Platform advanced features.

Check the Sybase Product Manuals Web site regularly for updates: *http://infocenter.sybase.com/help/index.jsp?topic=/com.sybase.infocenter.pubs.docset-SUP-1.5.2/doc/html/title.html*.

#### Samples

Sample applications are fully developed, working applications that demonstrate the features and capabilities of Sybase Unwired Platform.

Check the Sybase Web site regularly for updates. Navigate to the Sybase Web site, then select *Products > Sybase Unwired Platform > Use tab: http://www.sybase.com/products/ mobileenterprise/sybaseunwiredplatform?htab=USE.* 

#### Online Help

See the online help that is installed with the product, or the Product Manuals Web site.

Check the Sybase Product Manuals Web site regularly for updates: *http:// infocenter.sybase.com/help/index.jsp?topic=/com.sybase.infocenter.pubs.docset-SUP-1.5.2/doc/html/title.html*.

#### **Developer References**

See the Developer References to learn about using the API to custom code device applications using the API.

- Developer Reference for BlackBerry
- Developer Reference for iPhone
- Developer Reference for Mobile Workflow Packages
- Developer Reference for Windows and Windows Mobile

Javadocs are also available in the installation directory.

Check the Sybase Product Manuals Web site regularly for updates: *http:// infocenter.sybase.com/help/index.jsp?topic=/com.sybase.infocenter.pubs.docset-SUP-1.5.2/doc/html/title.html.* 

#### Programmer References

See the Programmer References to learn how to use the Administration API and Server API to extend functionality.

- *Reference: Administration APIs* integrate your own administrative tools with Unwired Platform to monitor and manage Unwired Platform.
- *Reference: Custom Development for Unwired Server* customize some Unwired Server features.

Check the Sybase Product Manuals Web site regularly for updates: *http://infocenter.sybase.com/help/index.jsp?topic=/com.sybase.infocenter.pubs.docset-SUP-1.5.2/doc/html/title.html*.

Javadocs are also available in the installation directory.

# Index

ActiveSync, installing and configuring 9 applications device, deploying 36 device, user interface 22

## В

basics, learning 11

## С

connecting to Sybase Control Center 11 creating device-application interface 22

### D

data sources 4 deploying configuing ActiveSync for 9 device applications 36 developer profile switching 5 device application 15 device application, developing 15 device applications deploying 36 interface, creating 22 running 36 device emulators deploying applications to 36

## E

Eclipse Studio Edition Sybase Unwired WorkSpace 10 EIS data sources 4 emulator connection settings, configuring 35 emulators deploying device applications to 36 Enterprise Explorer, defined 11

#### G

getting started Sybase Unwired Platform 9 Sybase Unwired WorkSpace 11 getting started tutorials development environment 2 overview 1 Getting Started tutorials developing a device application 15 introduction 1 mobility concepts 3 goals 7

#### Η

help, online 11

#### I

installing Microsoft ActiveSync 9 Sybase Unwired Platform 9 synchronization software 9

#### M

MBOs overview 3 message-based synchronization factors 4 Microsoft ActiveSync, installing and configuring 9 Mobile Application Diagram, defined 11 mobile applications user interface, creating 22

### 0

online help, accessing 11

#### Ρ

Palette, defined 11

Properties view, defined 11

#### R

registering a device 34 replication-based synchronization factors 4

## S

servers Unwired Server, starting 10 starting Sybase Control Center 11 Sybase Unwired WorkSpace 10 Unwired Server 10 SUPMessaging\_Pro.cab 33 Sybase Control Center 11, 34 connecting to 11 Sybase Unwired Platform getting started 9 installing 9 Sybase Unwired WorkSpace getting started 11 starting 10 synchronization software installing 9

## Т

task flow 7

## U

Unwired Server 10

#### W

Windows emulator connection settings 35 WorkSpace Navigator, defined 11